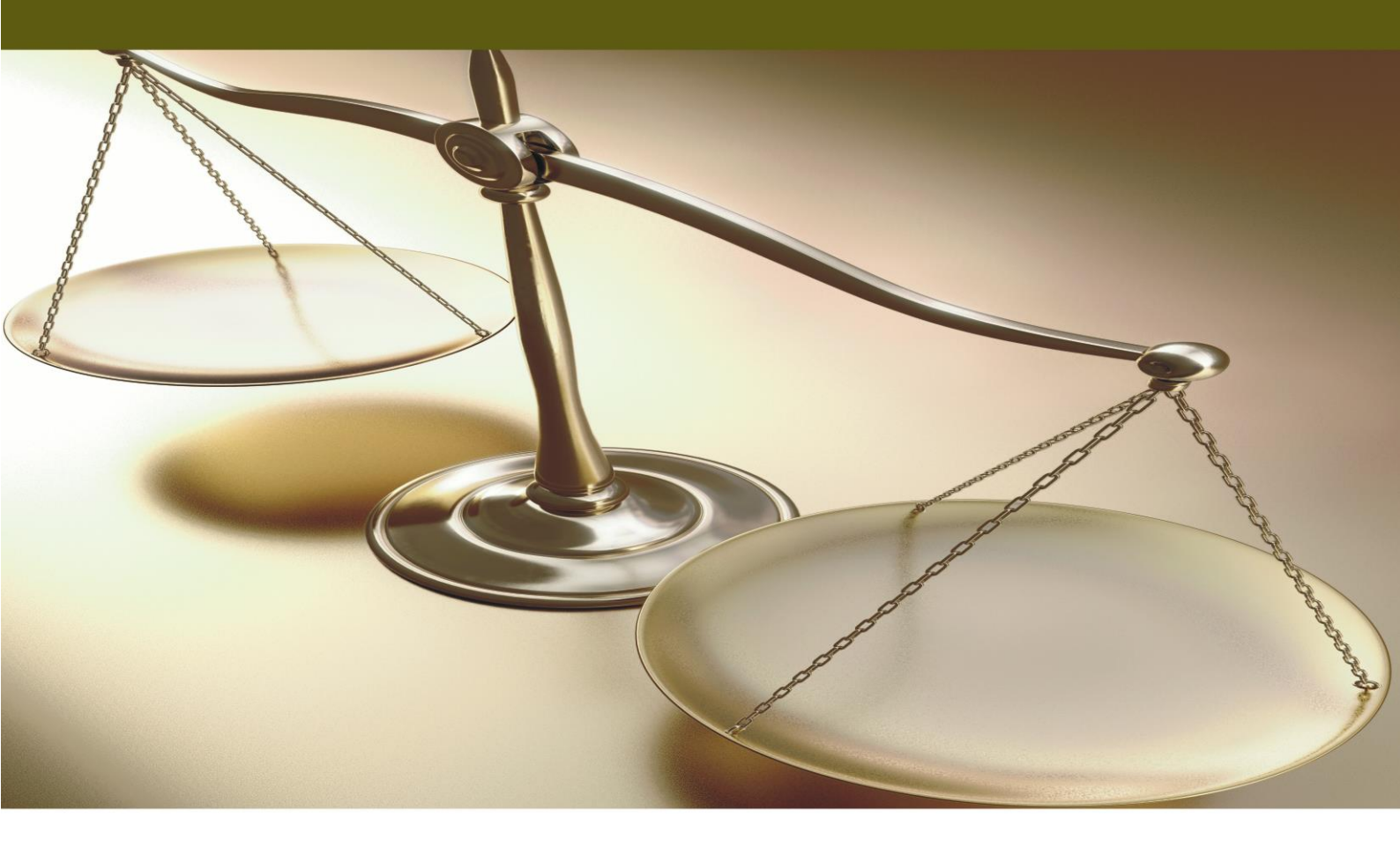

## Academia FINANCIALS Ο πολυτιμότερος συνεργάτης του Λογιστή

ΕΣΟΔΑ - ΕΞΟΔΑ

Ειδικά Θέματα Παραμετροποίησης

Βεβαιώσεις Παρακράτησης Φόρου από Επιχειρηματική Δραστηριότητα

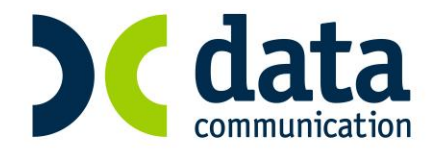

## ΒΕΒΑΙΩΣΕΙΣ ΠΑΡΑΚΡΑΤΗΣΗΣ ΦΟΡΟΥ ΑΠΟ ΕΠΙΧΕΙΡΗΜΑΤΙΚΗ ΔΡΑΣΤΗΡΙΟΤΗΤΑ

## Α. Αρχική παραμετροποίηση (εφόσον δεν έχει δηλωθεί κωδικός αμοιβών Επιχ. Δραστ. στον προμηθευτή).

Για να ενημερωθούν οι Βεβαιώσεις παρακράτησης φόρου παρακαλούμε ακολουθήστε τα παρακάτω βήματα:

a) Από την επιλογή «Προμηθευτές\Κύριες Εργασίες\Διαχείριση Προμηθευτών»
 επιλέγετε έναν – έναν τους προμηθευτές και συμπληρώνετε το πεδίο «Κωδικός Αμοιβών
 Επιχειρ Δραστ.».

| 🖀 Κύριες Εργασίες/Διαχείριση Προμηθευτών |            |
|------------------------------------------|------------|
| Διαχείριση Προμηθευτών                   | Επιλογές 🔻 |
| Βασικά Διάφορα Οριζόμενα Πεδία           |            |
| Κωδικός 50.00.0001 Α.Φ.Μ Συναλλασσομένου | 🎰 i 🖸      |
| Επώνυμο(ια) ΓΚΙΩΚΑ ΙΩΑΝΝΑ                |            |
| A.Ф.M. 103799776                         |            |
| Δ.Ο.Υ. Α' ΕΛΕΥΘ.ΕΠΑΓΓ.ΑΘΗΝ.              |            |
| <u>Επάγγελμα</u> ΑΝΤ/ΕΣ                  |            |
| Υπόχρεος Μ.Υ.Φ.                          |            |
| Κωδικός Αμοιβών Εττιχειρ. Δραστ.  6      |            |
| Ενταγμένος αρθρ. 39β Κώδ. ΦΠΑ            |            |
| Διεύθυνση                                |            |
| Πόλη                                     |            |
| Т.К.                                     |            |
| Τηλέφωνο Fa:                             | x          |

Εάν κάποιος προμηθευτής έχει περισσότερους από έναν κωδικούς αμοιβών, συμπληρώνεται εκείνον με τη μεγαλύτερη συχνότητα.

β) Εάν θέλετε να ενημερωθούν αυτόματα οι κινήσεις οι οποίες έχουν ήδη καταχωρηθεί, ώστε να απεικονισθούν στη συνέχεια στα έντυπα, θα πρέπει από την επιλογή «Προμηθευτές\Κύριες Εργασίες\Μαζική Ενημέρωση Αμοιβών» να συμπληρώσετε στα πεδία «Ημ/νια από/έως» τις ημερομηνίες που επιθυμείτε και να πατήσετε το πλήκτρο «Ενημέρωση».

| 🖀 Κύριες Εργασίες/Μαζική Ενημέρωση Αμοιβών |            |  |  |  |  |
|--------------------------------------------|------------|--|--|--|--|
| Μαζική Ενημέρωση Αμοιβών                   |            |  |  |  |  |
| <b>Ημ/νία Απο/Εως</b> 01-01-13 31-12-13    |            |  |  |  |  |
| Еνημέ                                      | ρωση Άκυρο |  |  |  |  |

**Προσοχή:** Η **«Μαζική Ενημέρωση Αμοιβών»** γίνεται μία μόνο φορά που σημαίνει ότι αν χρειαστεί να αλλάξετε κωδικό Αμοιβών Επιχειρ. Δραστ. σε προμηθευτή και έχετε ήδη κάνει ενημέρωση αμοιβών για την ίδια περίοδο δεν θα ενημερωθούν οι αμοιβές με το νέο κωδικό.

Σ' αυτή την περίπτωση θα πρέπει να μπείτε σε κάθε εγγραφή αμοιβών από **«Προμηθευτές** Κύριες Εργασίες Αμοιβές από Επιχειρηματική Δραστηριότητα» και να διορθώσετε χειροκίνητα των κωδικό αμοιβών.

γ) Αφού έχετε καταχωρήσει τον κωδικό αμοιβών Επειχ. Δραστ. στον προμηθευτή, κατά την καταχώρηση κινήσεων από **«Έσοδα- Έξοδα Κύριες Εργασίες Καταχώρηση Κινήσεων»** εμφανίζεται το παράθυρο **«Αμοιβές από Επιχειρ. Δραστηριότητα**».

| 🖀 Αμοιβές από Ελευθ. Επαγγ./ Εμπορ. Επιχ                                                                                                |  |
|----------------------------------------------------------------------------------------------------|--|
| <b>Κωδικός Αμοιβών</b> 1<br>Καθαρή Αξία 500,00<br>Κρατήσεις Ταμείων<br>Παρακρατηθείς Φόρος 100,00<br>Τέλος Χαρτοσήμου<br>ΟΓΑ Χαρτοσήμου |  |

Στο παράθυρο αυτό μπορείτε είτε να πατήσετε **«Esc»** αποδεχόμενοι τον Κωδικό Αμοιβής και να συνεχίσετε την καταχώρηση της κίνησης, είτε να επιλέξετε από την λίστα που εμφανίζεται άλλο κωδικό αμοιβής και στη συνέχεια να πατήσετε **«Esc»** ώστε να συνεχίσετε την καταχώρηση.

Κατά την επιλογή του νέου κωδικού αμοιβής η εφαρμογή υπολογίζει αυτόματα το νέο ποσό του παρακρατηθέντα φόρου.

Για όσες περιπτώσεις απαιτείται, συμπληρώνετε τα πεδία «Κρατήσεις Ταμείων» και «Τέλος Χαρτοσήμου» και αυτόματα υπολογίζεται το πεδίο «ΟΓΑ Χαρτοσήμου».

Τέλος, πατάτε το πλήκτρο «**Esc**» και συνεχίζετε με την ολοκλήρωση της εγγραφής.

δ) Στην επιλογή «Προμηθευτές\Κύριες Εργασίες\Αμοιβές από Επιχειρ. Δραστ.» έχετε τη δυνατότητα, ενώ βρίσκεστε στο πεδίο «Α/Α», να αναζητήσετε με το πλήκτρο F9 ήδη καταχωρημένες κινήσεις και να τις τροποποιήσετε αν αυτό απαιτείται.

| 🖀 Κύριες Εργασίες/Αμοιβές από Ι                                                                                                    | Επιχειρηματική Δραστηριότητα 📃 🖪 🔀 🌌                                                                            | 3 |                                                                                                    |
|----------------------------------------------------------------------------------------------------|----------------------------------------------------------------------------------------------------|---|----------------------------------------------------------------------------------------------------|
| Αμοιβές από Επ                                                                                                    | ιχειρηματική Δραστηριότητα                                                                                      |   | -                                                                                                    |
| Α/Α<br>Ημερομηνία<br>Παραστατικό<br>Κωδικός Προμηθευτή<br>Εττώνυμα(ια) Προμηθευτή<br>Καθαρή Αξία<br>Κωδικός Αμοιβών Ετηχερ. Δραστ.<br>Κρατήστες Ταμείων<br>Παρακρατηθείς Φόρος<br>ΤΈλος Χαρτοσήμου<br>ΟΓΑ Χαρτοσήμου | <u> </u>                                                                                                    |   |                                                                                                    |
| 🔐 Επικοινωνίες - Ενημερώσεις<br>🔯 Παράμετροι                                                                                                    | <ul> <li>Βεβαίωση Παρακρ. Φόρου Εμπορικών Επιχ.</li> <li>Παροφοριακές</li> <li>Υποβολή μέσω Internet</li> </ul> | - | Αναζήτηση/Κύριες Εργασίες/Αμοιβές από Επιχειρημ       Αναζήτηση Θε       Αναζήτηση Με Επωνυμία                                                                                                    |
|                                                                                                    |                                                                                                    |   | Ημερομηνία         Πελ.Προμ.         Επτωνυμία           17/03/2014         50.00.0005         ΘΕΟΚΡΙΤΟΣ Γ. ΤΣΙΓΛΑΚΔΗΣ           17/03/2014         50.00.0005         ΘΕΟΚΡΙΤΟΣ Γ. ΤΣΙΓΛΑΚΔΗΣ           2/03/2014         50.00.0005         ΘΕΟΚΡΙΤΟΣ Γ. ΤΣΙΓΛΑΚΔΗΣ           2/09/2014         50.00.0005         ΘΕΟΚΡΙΤΟΣ Γ. ΤΣΙΓΛΑΚΔΗΣ           2/09/2014         50.00.0006         ΘΕΟΚΡΙΤΟΣ Γ. ΤΣΙΓΛΑΚΔΗΣ           2/09/2014         50.00.0006         ΘΕΟΚΡΙΤΟΣ Γ. ΤΣΙΓΛΑΚΔΗΣ |

ε) Στην επιλογή «Προμηθευτές \Εκτυπώσεις\Οικονομικές» έχετε τη δυνατότητα να εκτυπώσετε τις Βεβαιώσεις Παρακράτησης Φόρου και στην επιλογή «Προμηθευτές \Εκτυπώσεις\Υποβολή μέσω Internet» να τις αποστείλετε στο taxis.

## Β. Συνέχεια παραμετροποίησης (όταν έχουν ήδη καταχωρηθεί «Κωδικοί Αμοιβών Εμπρορ. Επιχ» και «Κωδικοί Αμοιβών Ελευθ.Επαγγ.» στη χρήση του 2013).

 Από το έτος 2014 και μετά στην επιλογή «Προμηθευτές\Κύριες Εργασίες\Διαχείριση Προμηθευτών» τα πεδία «Κωδικός Αμοιβών Εμπορ.Επιχ.» και «Κωδικός Αμοιβών Ελευθ.Επαγγ.» αντικαταστάθηκαν από το πεδίο «Κωδικός Αμοιβών Επιχειρ.Δραστ.». Σε παλιές βάσεις στις οποίες είχαν ήδη καταχωρηθεί κωδικοί αμοιβών, έχουν γίνει ήδη οι αντιστοιχήσεις σύμφωνα με την ΠΟΛ.1051/19.2.2015. Σε περίπτωση που δεν υπάρχει αντιστοίχιση, το πεδίο «Κωδικός Αμοιβών Επιχειρ.Δραστ.» είναι κενό.

| 🖀 Κύριες Εργασίες/Διαχείριση Προμηθευτών |            |
|------------------------------------------|------------|
| Διαχείριση Προμηθευτών                   | Επιλογές 🔻 |
| Βασικά Διάφορα Οριζόμενα Πεδία           |            |
| Κωδικός 50.00.0001 Α.Φ.Μ Συναλλασσομένου | 💼 i 🖸      |
| Επώνυμο(ια) ΓΚΙΩΚΑ ΙΩΑΝΝΑ                |            |
| А.Ф.М. 103799776                         |            |
| A.O.Y. A' EAEYO.ERAFT.AOHN.              |            |
| <u>Εττάγγελμα</u> ΑΝΤ/ΕΣ                 |            |
| Υπόχρεος Μ.Υ.Φ. ΝΑΙ                      |            |
| Κωδικός Αμοιβών Εττιχειρ. Δραστ. 🤞       |            |
| Ενταγμένος αρθρ. 39β Κώδ. ΦΠΑ            |            |
| Διεύθυνση                                |            |
| Πόλη                                     |            |
| т.к.                                     |            |
| Τηλέφωνο                                 | Fax        |

2. Στο μενού «Προμηθευτές\ Κύριες Εργασίες\ Αμοιβές από Επιχειρηματική Δραστηριότητα», έχετε τη δυνατότητα πατώντας την ένδειξη «Αμοιβές χωρίς κωδ. Δραστ.» να εμφανίσετε τις κινήσεις στις οποίες ο προμηθευτής δεν έχει αντιστοιχισμένο κωδικό αμοιβών.

| 🧝 Κύριες Εργασίες/Αμοιβές από Ε                                                                                                    | πιχειρηματική Δραστηριότητα 📃 🖃 🎫 |  |  |  |
|----------------------------------------------------------------------------------------------------|-----------------------------------|--|--|--|
| Αμοιβές από Επιχειρηματική Δραστηριότητα                                                                                                    |                                   |  |  |  |
| Αμοιβές από Επι<br>Α/Α<br>Ημερομηνία<br>Παραστατικό<br>Κωδικός Προμηθευτή<br>Εττώνυμο(ια) Προμηθευτή<br>Καθαρή Αξία<br>Κωδικός Αμοιβών Εττιχειρ. Δραστ.<br>Κρατήσεις Ταμείων<br>Παρακρατηθείς Φόρος<br>Τέλος Χαρτοσόμου | <u> </u>                          |  |  |  |
| ΟΓΑ Χαρτοσήμου                                                                                                    |                                   |  |  |  |

| Aµ | Αμοιβές χωρίς κωδικό Επιχειρηματικής Δραστηριότητας |            |             |                       |                         |                              |                              |                                  |             |
|----|-----------------------------------------------------|------------|-------------|-----------------------|-------------------------|------------------------------|------------------------------|----------------------------------|-------------|
| Γ  | A/A                                                 | Ημερομηνία | Παραστατικό | Κωδικός<br>Προμηθευτή | Εττώνυμο(ια) Προμηθευτή | Κωδ. Αμοιβών<br>Εμπορ. Επιχ. | Κωδ. Αμοιβών<br>Ελευθ. Επαγ. | Κωδ. Αμοιβών<br>Εττιχειρ. Δραστ. | Καθαρή Αξία |
| 12 | 2                                                   | 01/04/2014 | TTY 96      | 50.00.0006            | ΠΑΠΑΝΙΚΟΛΑΟΥ ΠΑΝ/ΤΗΣ    |                              |                              |                                  | 4.000,00    |
| 14 | ŧ.                                                  | 01/06/2014 | TITY 30     | 50.00.0003            | ΣΙΩΜΟΥ ΣΠΥΡΙΔΟΥΛΑ       |                              | 12                           |                                  | 15.000,00   |
|    |                                                     |            |             |                       |                         |                              |                              |                                  |             |
|    |                                                     |            |             |                       |                         |                              |                              |                                  |             |
|    |                                                     |            |             |                       |                         |                              |                              | ок                               | Акиро       |

Εφόσον υπάρχουν κινήσεις χωρίς αντιστοίχιση αμοιβών προμηθευτή, όπως στην παραπάνω εικόνα και επιθυμείτε να εισάγετε κωδικό, κάνετε κλικ σε μια εγγραφή και πατώντας «Οκ», εμφανίζεται η εγγραφή. Εφόσον συμπληρώνετε το νέο κωδικό αμοιβών αποθηκεύετε με το πλήκτρο **F12**. Μετά την παραπάνω διαδικασία δεν απαιτείται επανενημέρωση των εγγραφών.

3. Στην επιλογή «Προμηθευτές\Εκτυπώσεις]Οικονομικές\Βεβαιώσεις Αμοιβών από Επιχ.Δραστηριότητα», μπορείτε να προβάλετε στην οθόνη και να τυπώσετε τις βεβαιώσεις παρακράτησης φόρου.

| ACADEMIA FINANCIALS 'E   | οδα-Έξοδα Ver. 3.30 © Data Communication AE                                                                                                    |                                                                        |
|--------------------------|----------------------------------------------------------------------------------------------------|------------------------------------------------------------------------|
| Αρχείο Εταιρίες Εργαλεία | <u>Π</u> αράθυρα <u>Β</u> οήθεια Μορφή Εκτύπωσης Γράφημα                                                                                                    |                                                                        |
| 🕅 🔨 🗇 🍟 F 🏯 (            | I< < ▶ ▶  원 전 🎽 🖇 🖦 理 দ 🚳 🖿 💇 💷 🐐 💼 🖉 🛄 🖉 👘 👘 🚱 🖉 🖉 👘                                                                                                    | TaxHeaven 🔍 +) 🔤 🔤 🔤 🔤                                                 |
|                          | <u> </u>                                                                                                    | ·                                                                      |
| 🖀 Οικονομικές/Βεβαιώσει  | —                                                                                                    |                                                                        |
| Βεβαιώσεις ι             |                                                                                                    |                                                                        |
| Φόρμα Εκτύπωσης 🗍        | ΒΕΒΑΙΩΣΗ ΑΜΟΙΒΩΝ ΑΠΟ ΕΠΙΧΕΙΡΗΜΑΤΙΚΗ ΔΡΑΣΤΗΡΙΟΤΗΤΑ                                                                                                    |                                                                        |
| Κριτήρια Αναζήτησης      | που καταβλήθηκαν από1/1/2014έως31/12/2014                                                                                                    |                                                                        |
| Ημ/νία                   |                                                                                                    |                                                                        |
| Μικρότ. Ποσό Εμφαν.      | ΣΤΟΙΧΕΙΑ ΕΡΓΟΔΟΤΗ - ΦΟΡΕΑ                                                                                                    |                                                                        |
| Κωδ. Λογαριασμού         | Apieμoς Φορολογικού Μητρωού (Α.Φ.Μ.) Δ.Ο.Υ.                                                                                                    |                                                                        |
| Παραστατικό              | Ονοματεπώνυμο - Πατρώνυμο ή Επωνυμία (για μη φυσικά πρόσωπα) Τηλέφωνο                                                                                                    |                                                                        |
| Kuit Danunfaumi          | ΠΑΡΑΚΡΑΤΗΣΗ ΕΛ.ΕΠΑΓΓ/ΠΩΝ                                                                                                    |                                                                        |
| Γουν Προμηθουτή          | Διεύθυνση (Οδός - Αριθμός - Τοχ. Κωδ Πόλη)                                                                                                    |                                                                        |
|                          | BOY/HE 40 - AA A0HNA                                                                                                    |                                                                        |
| A. P. M. HoounBouth      |                                                                                                    | E                                                                      |
|                          | ΣΤΟΙΧΕΙΑ ΔΙΚΑΙΟΥΧΟΥ                                                                                                    |                                                                        |
| Πεδία Ταξινόμησης        | Αριθμός Φορολογικού Μητρώου (Α.Φ.Μ.) Δ.Ο.Υ.                                                                                                    |                                                                        |
|                          |                                                                                                    |                                                                        |
|                          |                                                                                                    |                                                                        |
|                          | Διεύθυνση (Οδός - Αριθμός - Ταχ. Κωδ Πόλη)                                                                                                    |                                                                        |
|                          | · · ·                                                                                                    |                                                                        |
|                          |                                                                                                    |                                                                        |
|                          | ΑΜΟΙΒΕΣ                                                                                                    |                                                                        |
|                          | 1 2 3 4 5 6 7 8 9 10                                                                                                    |                                                                        |
|                          | Είδος <sup>*</sup> Αριθμός Τιμολογίου Ακαθάριστα Κοστάσεις Χαστήμο Υποτή Κοστάσειαν Έσοδα Συντελ. Ποσό                                                                                                    |                                                                        |
|                          | Αμοιβής Ημερομηνία Έκδοσης Έσοδα Τοματιροίς Αμριτρία Αμριτρία Οματιροία (44-5+6) (3-7) Φόρου Φόρου                                                                                                    |                                                                        |
|                          | 10 II 01/11/2014 84,52 84,52 0%                                                                                                    |                                                                        |
|                          |                                                                                                    |                                                                        |
|                          |                                                                                                    |                                                                        |
| <                        |                                                                                                    | P.                                                                     |
| Beadu                    | Let be a lossed in the state of the second state of the second sta | In an also assessed and the second state of a second state of a second |

4. Στην επιλογή «Προμηθευτές\Εκτυπώσεις\Υποβολή μέσω Internet\Βεβαιώσεις Αμοιβών από Επιχειρ. Δραστηριότητα», έχετε τη δυνατότητα να υποβάλετε μέσω αρχείου τις Βεβαιώσεις Παρακράτησης Φόρου στο Taxisnet.

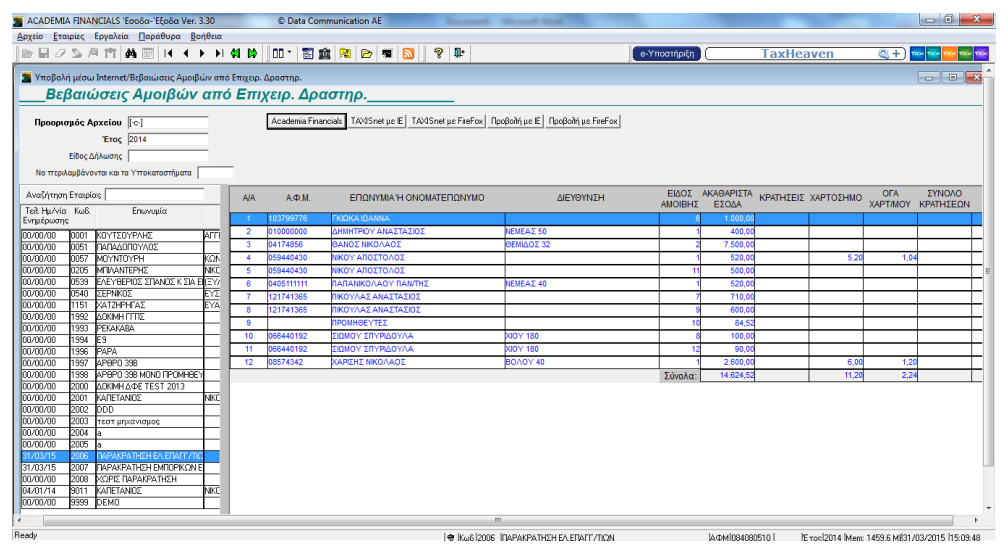